# SECC ONLINE PLEDGING: STEP-BY-STEP GUIDE

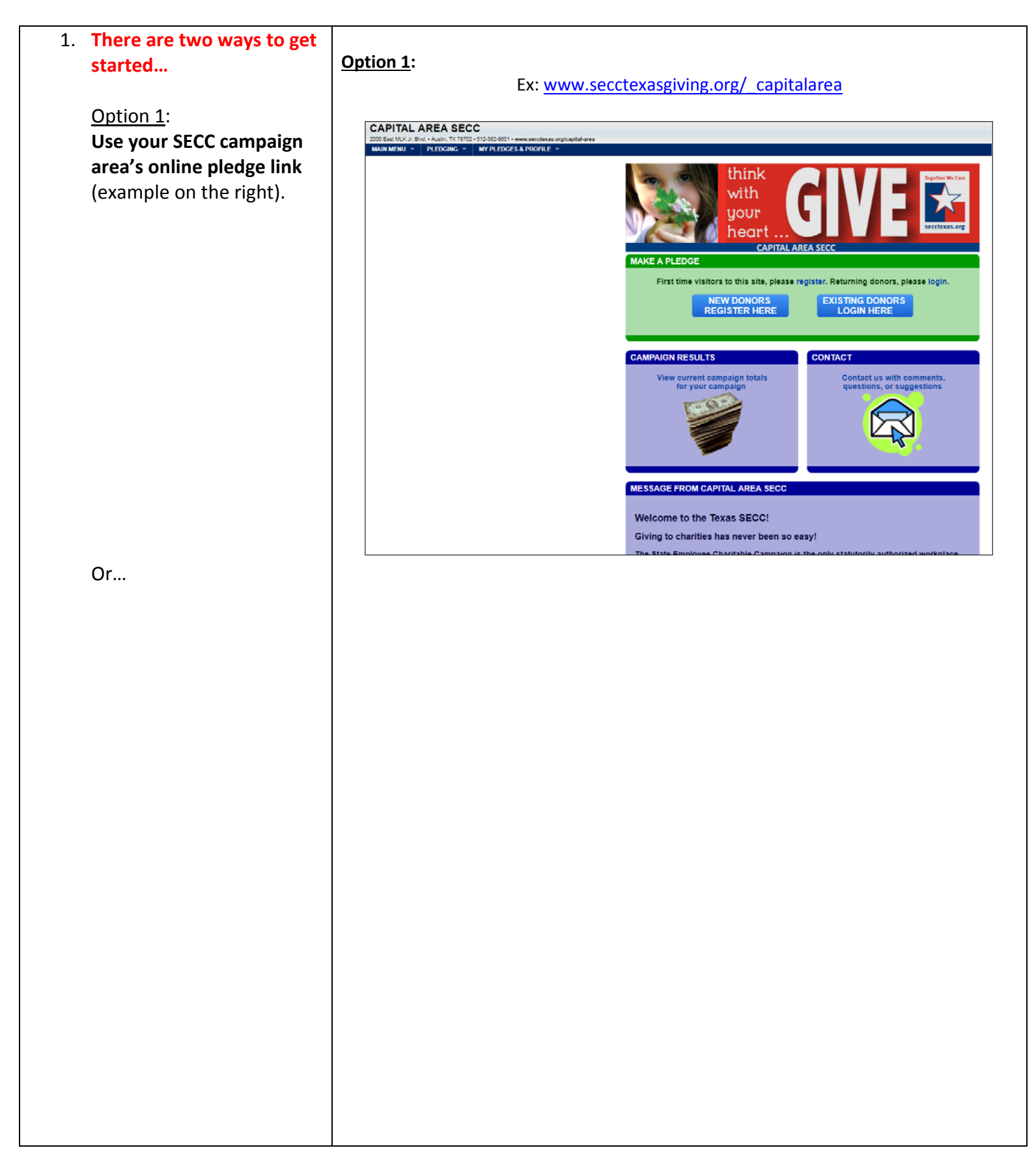

### Step 1, cont.

#### Option 2:

If you don't know your SECC campaign area or don't have your area's online pledge link, go to www.secctexasgiving.or g and select your SECC campaign area from the list.

**FAQ:** If you don't know which SECC campaign area you are located in, please refer to the map. Select the campaign area that your office is physically located in.

#### Option 2:

#### www.secctexasgiving.org

|                                                                                         | CAMPAIGN AREA                            |                 |       |       |
|-----------------------------------------------------------------------------------------|------------------------------------------|-----------------|-------|-------|
| CAMPAIGN AREA LIST ORDERED ALPHABETICALLY BY NAME<br>(click on any ray ballow to ashed) |                                          |                 |       |       |
| CAMPAIGN AREA NAME                                                                      | ADDRESS                                  | CITY            | STATE | 2111  |
| AMARILLO SECC                                                                           | 2207 Line Avenue                         | Amarilo         | TX    | 79105 |
| BRAZOS VALLEY SECC                                                                      | 909 Southwest Parkway East               | College Station | TX    | 77540 |
| CAPITAL AREA SECC                                                                       | 2000 East MLK Jr. Blvd.                  | Austin          | TX    | 75702 |
| COASTAL BEND SECC                                                                       | 1100 Larkspur Landing Circle, Suite #340 | Larkapur        | CA    | 94939 |
| DENTON SECC                                                                             | 1314 Tessley Lane                        | Denton          | TX    | 76205 |
| DEM METROPLEX SECC                                                                      | 524 Siz Flags Drive                      | Arlington       | TX    | 76011 |
| EAST TEXAS SECC                                                                         | 1100 Larkspur Landing Circle, Suite #340 | Larkapur        | CA    | 94939 |
| EL PASO SECC                                                                            | 100 N. Stanton                           | El Paso         | TX    | 79901 |
| GALVESTON SECC                                                                          | 2200 Market Street                       | Galveston       | TX    | 77550 |
| GREATER WEST TEXAS SECC                                                                 | 1000 Main Street                         | Lubbock         | TX    | 79401 |
| HOUSTON SECC                                                                            | 1100 Larkspur Landing Circle             | Larkagur        | CA    | 94939 |
| LAREDO SECC                                                                             | 1515 E. Hillaide Road                    | Laredo          | TX    | 75041 |
| RED RIVER SECC                                                                          | 1105 Holiday St.                         | Wichits Falls   | TX    | 76201 |
| RID GRANDE VALLEY SECC                                                                  | 113 W. Pecan Bivd.                       | McAllen         | TX    | 75501 |
| SAN ANTONIO SECC                                                                        | 700 S. Alamo                             | Sen Antonio     | TX    | 75205 |
| TEXAS PINE BELT SECC                                                                    | 1425 Sem Houston Ave.                    | Huntzville      | TX    | 77240 |
| WACO SECC                                                                               | P.C. Box 1911                            | Austin          | TX    | 78767 |

#### MAP OF SECC CAMPAIGN AREAS

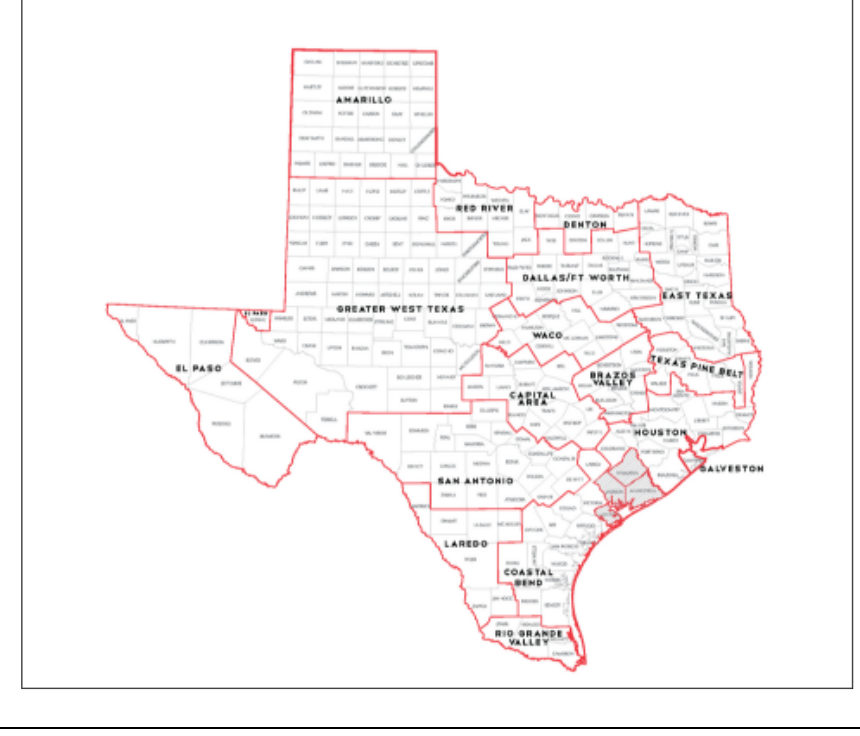

2. Before you register and log in, you can go under MAIN MENU and click on the charity lookup tool to research SECC charities. This can make your pledge process go quicker once you begin to fill out the pledge form.

> Search the charity list for statewide charities or those serving your local SECC area.

**FAQ:** You can search for charities by...

- <u>Keywords</u> in the charity's name or 25-word description
- <u>Area of Texas that</u> <u>they serve</u> (statewide or one of the local SECC regions)
- <u>Name</u>
- <u>Code number</u>
- <u>Any federations</u>
   <u>that they may be a</u>
   <u>member of</u>

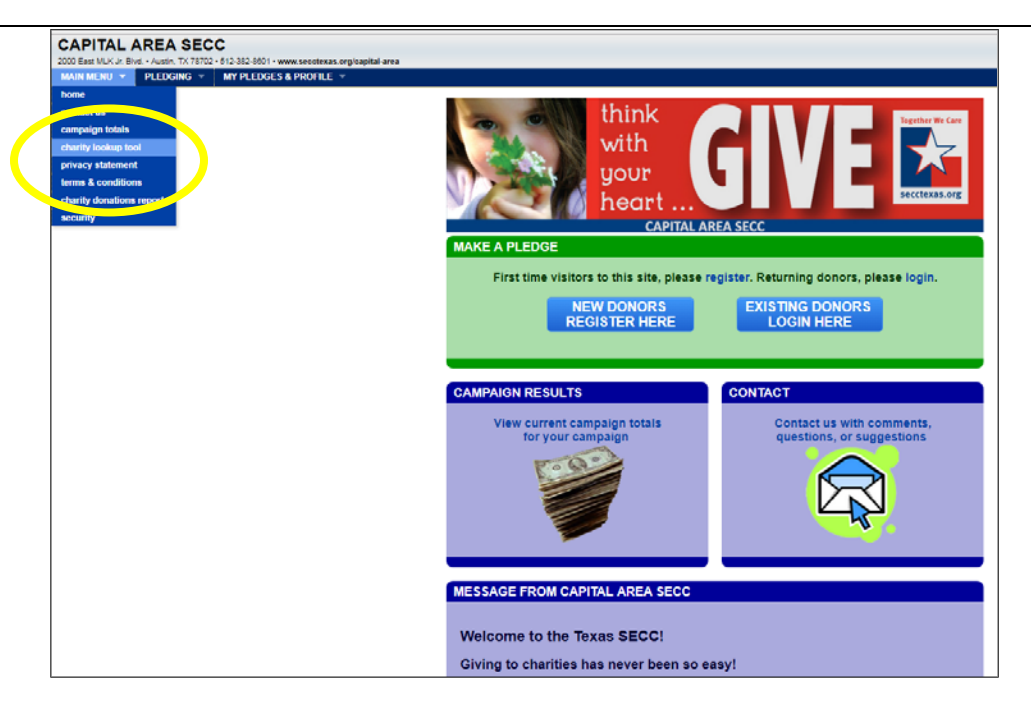

### Searching by keyword(s)...

|                                                                                                    | DALLOCATION                                                         |                            |                  |                                                                |                                                          |
|----------------------------------------------------------------------------------------------------|---------------------------------------------------------------------|----------------------------|------------------|----------------------------------------------------------------|----------------------------------------------------------|
|                                                                                                    | TYPE SEARCH TERMS (ORG COD<br>childrer                              | E,CHARITY NAME,ETC) THEN ( | PERF TM<br>SF CH |                                                                |                                                          |
|                                                                                                    | FEDERATION LIST                                                     | SEARCH MO                  | DE               |                                                                |                                                          |
|                                                                                                    | NO SEARCH FILTERS ALL RESU                                          | LT S DISPLAYED MORE        | E SEARCH OPTIONS |                                                                |                                                          |
|                                                                                                    |                                                                     |                            |                  |                                                                |                                                          |
| SPECIAL OPERATIONS W<br>LEGAL NAME: Special Operations Warrio                                                                                                    | ARRIOR FOUNDATION (1                                                | of 350)                    |                  | ORG CODE<br>085111                                             | ADD TO<br>PLEDGE                                         |
| SPECIAL OPERATIONS W<br>LEGAL NAME: Special Operations Warrio<br>AUTISM SOCIETY OF AME<br>LEGAL NAME: Autism Society of America                                                              | ARRIOR FOUNDATION (1<br>r Foundation                                | of 350)                    |                  | ORG CODE<br>085111<br>ORG CODE<br>085142                       | ADD TO<br>PLEDGE<br>ADD TO<br>PLEDGE                     |
| SPECIAL OPERATION S W<br>LEGAL NAME: Special Operations Viarrio<br>AUTISM SOCIETY OF AME<br>LEGAL NAME: Autom Society of America<br>SAVE THE CHILDREN<br>LEGAL NAME: Save the Children (3 (3 | ARRIOR FOUNDATION (1<br>r Foundation<br>ERICA (2 of 350)<br>of 350) | of 350)                    |                  | ORG CODE<br>085111<br>ORG CODE<br>085142<br>ORG CODE<br>040326 | ADD TO<br>PLEDGE<br>ADD TO<br>PLEDGE<br>ADD TO<br>PLEDGE |

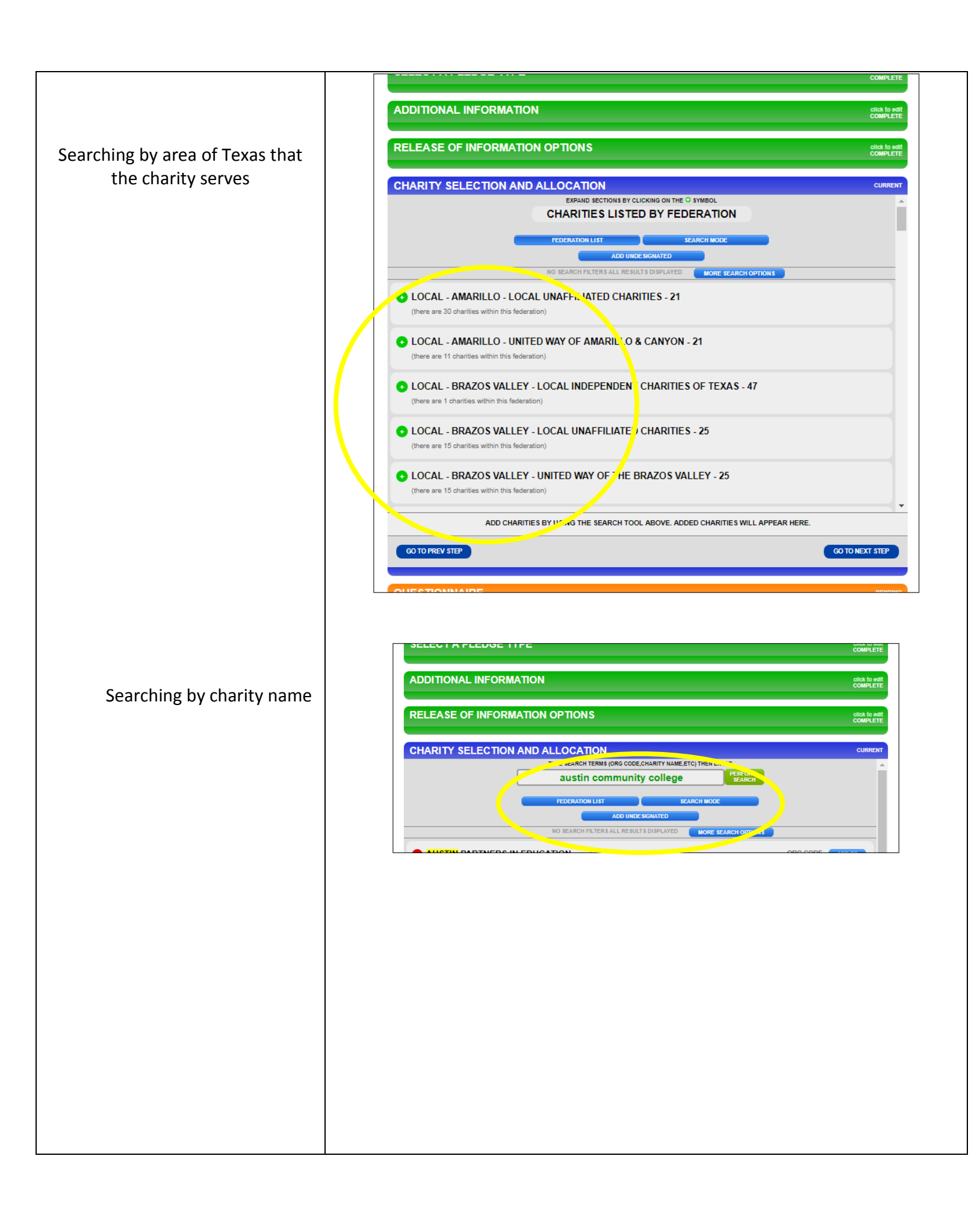

# Searching by charity code number

Searching by any federations that the charity may be a part of

|                                                                                                    | ATION                                                                                                    |                         |                                                                                      | cl                                                  |
|----------------------------------------------------------------------------------------------------|----------------------------------------------------------------------------------------------------|-------------------------|--------------------------------------------------------------------------------------|-----------------------------------------------------|
| ELEASE OF INFORM                                                                                                    | ATION OPTIONS                                                                                                    |                         |                                                                                      | cli                                                 |
| ARITY SELECTION                                                                                                    | AND ALLOCATION                                                                                                    |                         |                                                                                      | c                                                   |
|                                                                                                    | TYPE SEARCH TERMS (ORG CODE,CHARITY                                                                               | NAME, ETC) THEN ENTER   |                                                                                      |                                                     |
|                                                                                                    | 47                                                                                                    | SEARCH                  |                                                                                      |                                                     |
|                                                                                                    | FEDERATION LIST                                                                                                   | SEARCH MODE             |                                                                                      |                                                     |
|                                                                                                    | ADD UNDE SIGNATE                                                                                                  | D                       |                                                                                      |                                                     |
|                                                                                                    | NO SEARCH FILTERS ALL RESULTS DISPL                                                                               | AYED MORE SEARCH OPTION | 15                                                                                   |                                                     |
|                                                                                                    |                                                                                                    |                         |                                                                                      |                                                     |
| CHRISTIAN COMMUN<br>LEGAL NAME: Christian Communit                                                                                                    | y Service CENTER (1 of 133)                                                                                       |                         | DRG COL 5<br>473042                                                                  | ADD TO<br>PLEDGE                                    |
| CHRISTIAN COMMUNI<br>LEGAL NAME: Christian Communit                                                                                                    | TY SERVICE CENTER (1 of 133)<br>y service Center<br>T CHARITIES OF TEXAS (2 of 133)<br>charities of Texas         |                         | ORG COLE<br>473042<br>ORG CODE<br>470000                                             | ADD TO<br>PLEDGE<br>ADD TO<br>PLEDGE                |
| CHRISTIAN COMMUN<br>LEGAL NAME: Corristian Communit<br>LEGAL NAME: Local Independent<br>WRITERS IN THE SCH<br>LEGAL NAME: Writers in the School                                                     | y service Center (1 of 133)<br>CCHARITIES OF TEXAS (2 of 133)<br>Charities of Texas<br>OOLS (3 of 133)            |                         | ORG COLE<br>473042<br>ORG CODE<br>470000<br>ORG CODE<br>473062                       | ADD TO<br>PLEDGE<br>PLEDGE<br>PLEDGE                |
| CHRISTIAN COMMUN<br>LEGAL NAME: Christian Communit<br>LEGAL NAME: Local Independent<br>WRITERS IN THE SCH<br>LEGAL NAME: Writers in the School<br>TEXAS CASA INC. (4<br>LEGAL NAME: Texas CASA INC. | ry service Center (1 of 133)<br>r CHARITIES OF TEXAS (2 of 133)<br>hantbee of Texas<br>OOLS (3 of 133)<br>of 133) |                         | ORG CODE<br>473042<br>0RG CODE<br>470000<br>0RG CODE<br>473062<br>0RG CODE<br>470089 | ADD TO<br>PLEDGE<br>DD TO<br>EDGE<br>DD TO<br>LEDGE |

|                                                               | ΠΟΝ                                                                    | clic<br>CO    |
|---------------------------------------------------------------|------------------------------------------------------------------------|---------------|
|                                                               |                                                                        |               |
| LEASE OF INFORMA                                              | TION OPTIONS                                                           | clic<br>CO    |
|                                                               |                                                                        | c             |
| ARTT SELECTION /                                              |                                                                        |               |
|                                                               | CHARITIES LISTED BY FEDERATION                                         |               |
|                                                               | FEDERATION LIST SEARCH MODE                                            |               |
|                                                               | ADD UNDE SIGNATED                                                      |               |
|                                                               | NO SEARCH FILTERS AN ADDITION SPLAYED MORE SEARCH OPTIONS              |               |
| LOCAL - AMARILLC - U<br>(there are 11 charities within this f | NITED WAY OF AMARILLO & CANYON - 21                                    |               |
| LOCAL - BRAZ S VALL<br>(there are 1 charities thin this fe    | EY - LOCAL INDEPENDENT CHARITIES OF TEXAS - 47<br>deration)            |               |
| LOCAL - BRAZUS VALL                                           | EY - LOCAL UNAFEILIATED CHARITIES - 25                                 |               |
| (there are 15 charities whin this f                           | iederation)                                                            |               |
| LOCAL - BRAZOS VALL                                           | .EY - UNITED WAY OF THE BRAZOS VALLEY - 25                             |               |
| (there are 15 charities within this                           | Heration)                                                              |               |
| ADD CH/                                                       | ARITIES BY US. 10 THE SEARCH TOOL ABOVE, ADDED CHARITIES WILL APPEAR H | ERE.          |
|                                                               |                                                                        |               |
| GO TO PREV STEP                                               |                                                                        | GO TO NEXT ST |

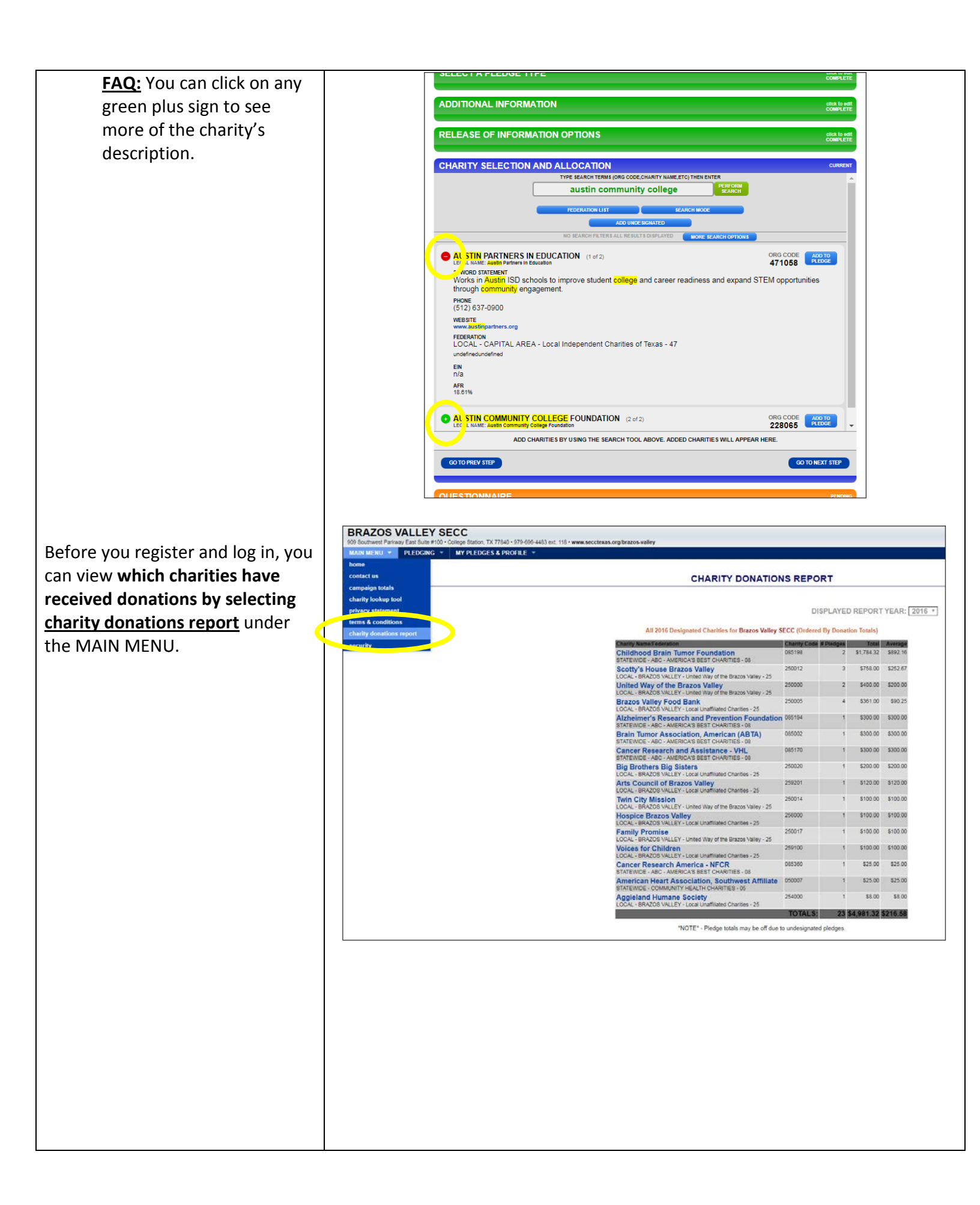

3. Once you are ready, you will need to click on the "Register" button.

<u>FAQ</u>: The pledge form cannot be partially saved. It must be filled out in one sitting. If you need to access the site later in the campaign, click Login and enter your username and password.

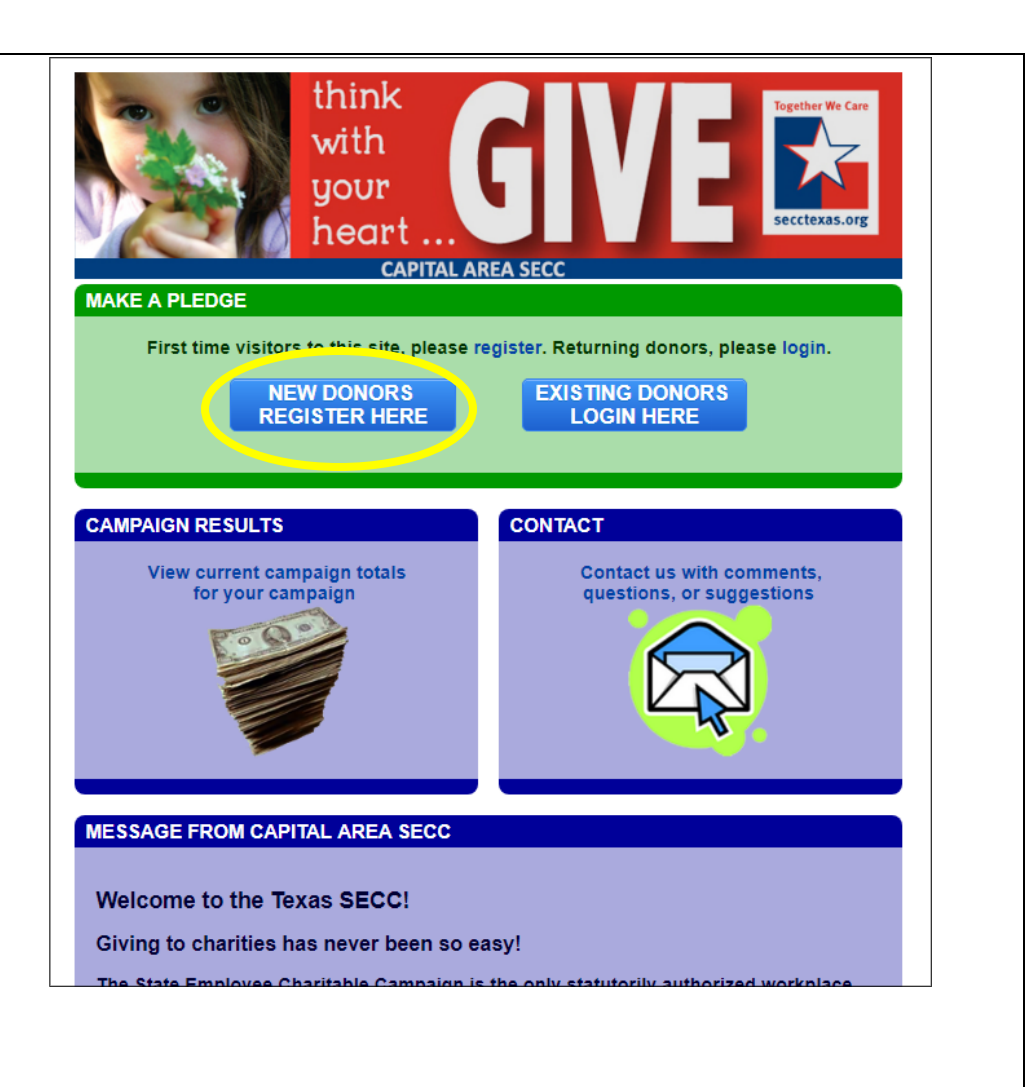

# **FAQ**:

SECC online giving is accessible through mobile devices. On any page of the website, simply click on the "mobile" button on the top left hand side to be directed to a mobilefriendly version.

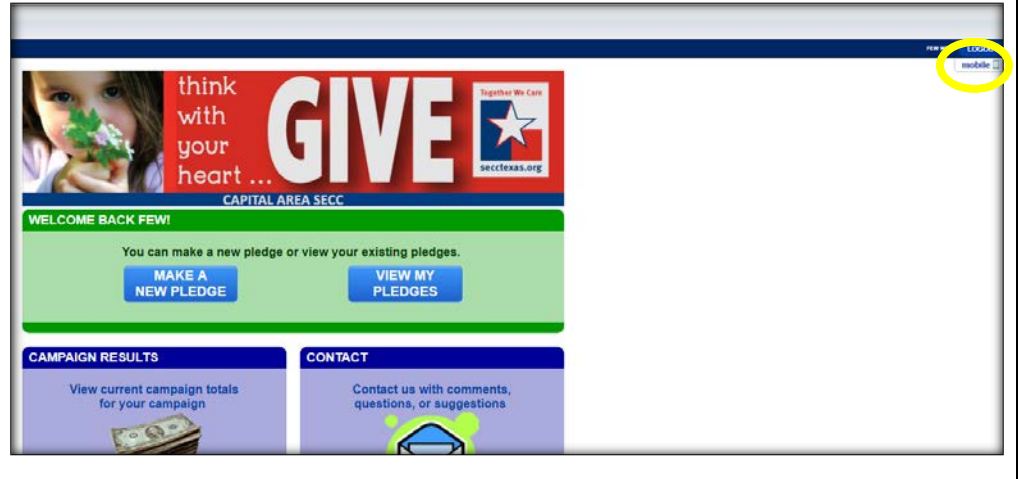

| 4. | Click on your employer     |                                                                                   |                              |
|----|----------------------------|-----------------------------------------------------------------------------------|------------------------------|
|    |                            | REGISTER FOR CAPITAL AREA SECC                                                    |                              |
|    | location.                  | SELECT YOUR EMPLOYER BELOW                                                        |                              |
|    |                            | SEARCH EMPLOYER BY KEYWORD, NAME, ADDRESS, ETC                                    |                              |
|    | FAQ: If your work location | search by keyword                                                                 | reet                         |
|    | does not appear, contact   | 201 - Supreme Court                                                               | SHOW _                       |
|    | your local campaign        | 211 - Court of Criminal Appeals                                                   | SHOW                         |
|    | your local campaign        | 212 - Office of Court Administration                                              | SHOW                         |
|    | manager (contact info at   | 215 - Office of Capital and Forensic Writs                                        | SHOW                         |
|    | the top left of the page). | 222 - Second Court of Appeals                                                     | SHOW                         |
|    |                            | 224 - Court of Appeals - Fourth Court of Appeals District                         | SHOW                         |
|    |                            | 227 - Seventh Court of Appeals                                                    | SHOW                         |
|    |                            | 304 - Comptroller of Public Accounts                                              | HIDE                         |
|    |                            | Con stroller of Public Accounts - ID:8292     111 _: 17th Street, Austin TX 78774 |                              |
|    |                            | - Texas State Library and Archives Commission                                     | SHOW                         |
|    |                            | 313 - Department of Information Resources                                         | SHOW                         |
|    |                            | 405 - Department of Public Safety                                                 | SHOW                         |
|    |                            | COMPLETE YOUR REGISTRATION                                                        | ALL FIELD'S ARE REQUIRE      |
|    |                            | login with my username/password                                                   | recover my username/password |

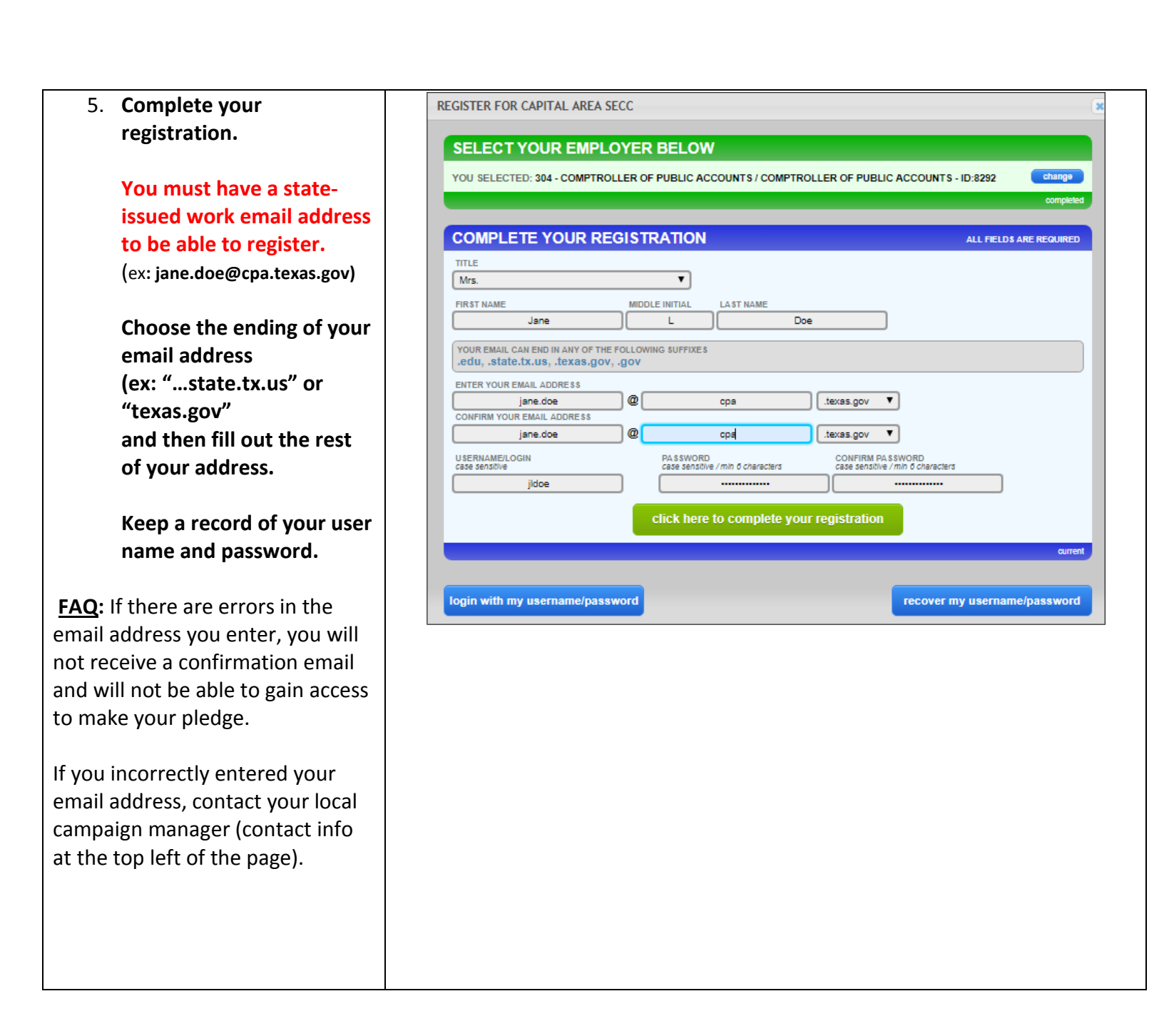

6. Once you have registered, you will receive a confirmation email.

> Click on the link provided to log in with your username and password.

**FAQ**: If you do not receive an email, contact your agency's SECC campaign coordinator. It could be that your agency's spam filter is not allowing the email through.

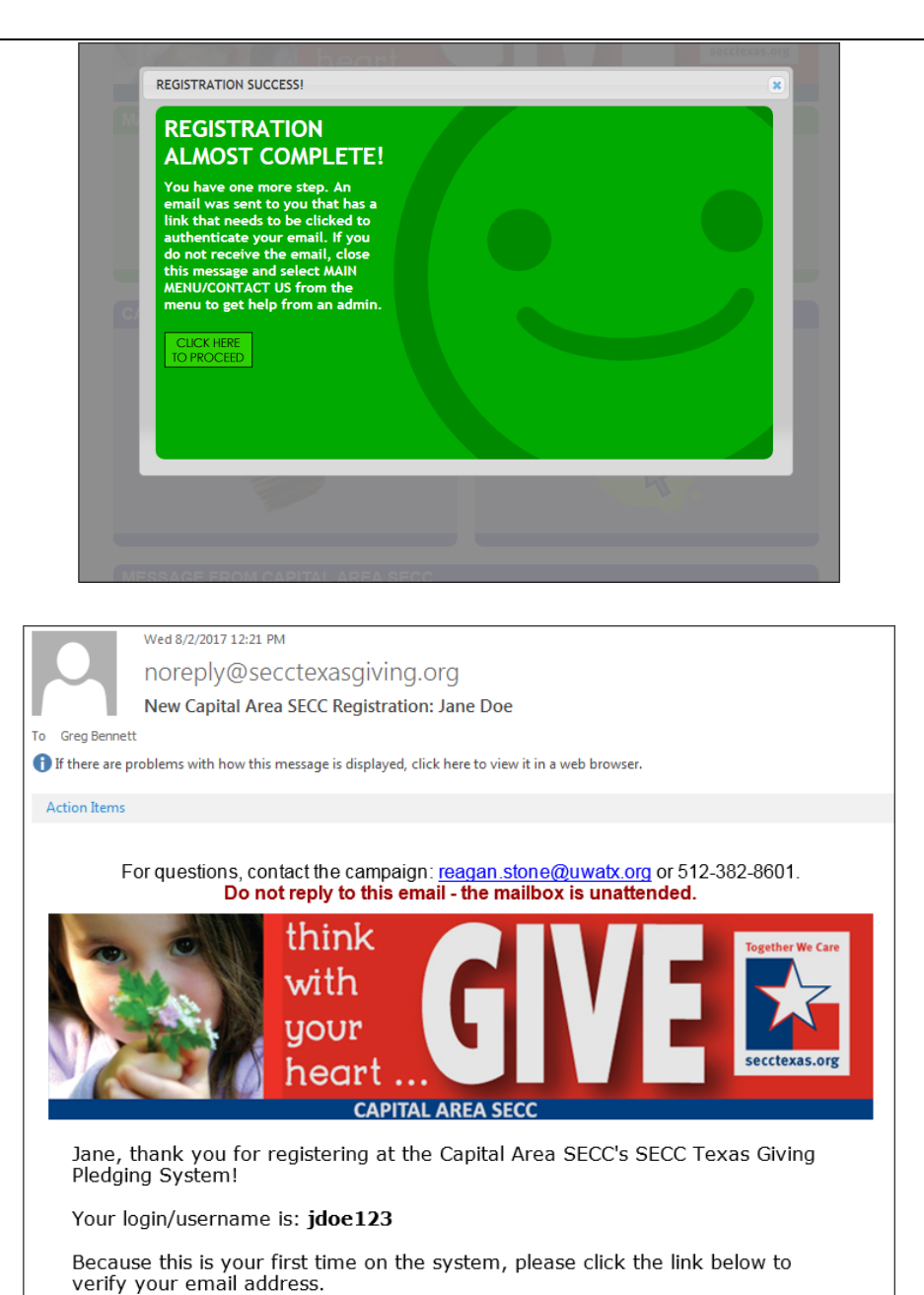

Once you click the link you will be asked to log in with the login/password you have just created.

Activate My Capital Area SECC's SECC Texas Giving Pledging System Account:

Convright @ 2017..... rights reserved.

| If you are having browser<br>problems at any time while<br>making your pledge, click<br>on the " <b>Having Problems</b><br>with the Pledge Form"<br>button at the top of the<br>screen for tips and<br>frequently asked<br>questions.                                                                                      | MAKE A PLEDGE         MAKE A PLEDGE FORM?         YOUR CURRENT PROFILE 'FORMATION         YOUR JOARNAL         YOUR CURRENT PROFILE 'FORMATION         YOUR JOARNAL         Miss. Jene Doe         Comptroller of Public Accounts         BOT MY PROFILE         COMPTOR IN THE PLEDGE TYPE         PLEDGE TYPE         CONDEXT STEP                                                                                                    |
|----------------------------------------------------------------------------------------------------|----------------------------------------------------------------------------------------------------|
| <b>FAQ:</b> You can also contact<br>your local campaign<br>manager (contact info at<br>the top left of the page).                                                                                                    | ADDITIONAL INFORMATION       PENCINC         RELEASE OF INFORMATION OPTIONS       PENCINC         CHARITY SELECTION AND ALLOCATION       PENCINC         QUESTIONNAIRE       PENCINC         DIGITAL SIGNATURE AND COMMENTS       PENCINC                                                                                                    |
| <ul> <li>7. Click on the "Payroll<br/>Contribution" option, the<br/>correct number of<br/>paychecks that you<br/>receive, and the amount<br/>that you want to give each<br/>pay period.</li> <li>Most state agencies have<br/>a monthly payroll. Some<br/>Higher Ed employees have<br/>9 payroll periods, while</li> </ul> | SELECT A PLEDGE TYPE       • Pa roll Contribution         • Pa roll Contribution       • Select A PAYROL PERIOD         • State & some Higher Ed employees (x12 pay periods)       • mont state & some Higher Ed employees (x12 pay periods)         • on t state & some Higher Ed employees (x12 pay periods)       • on t state & some Higher Ed employees (x12 pay periods)         • MOUNT PER PAY PERIOD       • 25         • 25       00 Whole numbers only, decimais are not allowed. Example: 9, 19, 29, 30, 69 etc.         • TOT       • Ba mount per pay period x pay period. In the next step this amount will be allocated among the charities you select.         • Tot minime dal pledge amount is \$18.00 |
| 9 payroll periods, while<br>others have 12.<br>FAQ: To make a check or cash<br>gift, please use a paper pledge<br>form. Contact your agency's SECC<br>Campaign Coordinator.<br>When you are done, click<br>on "Go to Next Step".                                                                                           | ADDITIONAL INFORMATION PENDING<br>RELEASE OF INFORMATION OPTIONS PENDING<br>CHARITY SELECTION AND ALLOCATION PENDING                                                                                                    |
|                                                                                                    |                                                                                                    |

| 8. Please enter your work              |                                                                                                    |
|----------------------------------------|----------------------------------------------------------------------------------------------------|
| phone number, then click               | MY PLEDGES & PROFILE +                                                                                                    |
| on " <b>Go to Next Step</b> ".         | Mrs. Jane Doe<br>EDIT MY PROFILE Comptroller of Public Accounts<br>111 E. 17th Street Austin, TX 78774                                           |
|                                        |                                                                                                    |
|                                        | SELECT A PLEDGE TYPE                                                                                                    |
|                                        |                                                                                                    |
|                                        | ADDITIONAL INFORMATION CURRENT                                                                                                    |
|                                        | WORK PHONE<br>512-123-4567<br>format: 123-4567                                                                                                   |
|                                        |                                                                                                    |
|                                        | GO TO PREV STEP                                                                                                    |
|                                        | RELEASE OF INFORMATION OPTIONS PENDING                                                                                                    |
|                                        |                                                                                                    |
|                                        | CHARITY SELECTION AND ALLOCATION PENDING                                                                                                    |
|                                        | QUESTIONNAIRE                                                                                                    |
|                                        | DIGITAL SIGNATURE AND COMMENTS                                                                                                    |
|                                        |                                                                                                    |
| -                                      |                                                                                                    |
| 9. If you want to be                   |                                                                                                    |
| contribution. click " <b>Yes</b> " and |                                                                                                    |
| fill in one or more of the             | RELEASE OF INFORMATION OPTIONS CURRENT                                                                                                    |
| following options:                     | RELEA: OF INFORMATION TO CHARITIES     WE <sup>1</sup> - release information I provide to charities.                                             |
| 1) A physical address                  | Not set to charities.<br>I authorize the campaign to release my name and the corresponding information entered below to my designated charities: |
| 2) An email address                    | YOU MUST COMPLETE AT LEAST ONE OF THE OUTLINED BOXES BELOW.                                                                                      |
| 3) Release your pledge                 | 123 Pecan St.                                                                                                    |
| amount to the                          |                                                                                                    |
| charity(ies) that you                  | #123<br>suite #, apt #, unit #, etc                                                                                                    |
| select.                                |                                                                                                    |
| or, click " <b>No</b> " and when       |                                                                                                    |
| you are ready, click on " <b>Go</b>    |                                                                                                    |
| to Next Step.                          | 78702                                                                                                    |
|                                        |                                                                                                    |
|                                        | (lower case letters only)                                                                                                    |
|                                        | ELEASE PLEDGE AMOUNT                                                                                                    |
|                                        |                                                                                                    |
|                                        |                                                                                                    |
|                                        | GO TO PREV STEP GO TO NEXT STEP                                                                                                    |
|                                        | GO TO PREV STEP                                                                                                    |
|                                        | GO TO PREV STEP GO TO NEXT STEP CHARITY SELECTION AND ALLOCATION PEIDING                                                                         |

| <ul> <li>contribution "In Memory of"<br/>or "In Honor of" someone.<br/>Employees can select "In<br/>Memory of" or "In Honor of"<br/>and enter a name which is<br/>recorded by the system with<br/>the pledge.</li> <li>*For the "In Honor of"<br/>option, there is a SEND<br/>TRIBUTE CARD option which<br/>allows (not mandatory) the<br/>employee to enter an<br/>address that you would like<br/>the card to be sent to (Email<br/>address is optionala tribute<br/>card will not be emailed.)</li> </ul> | RELEASE OF INFORMATION OPTIONS       cuest         INFO:       Release information (provide to charines.)         INFO:       Release and charines are pit (you may mann anonymous if you prefer), who the git is in honor or memory of, and the name of the order developed by (the information of the information of the infore |
|----------------------------------------------------------------------------------------------------|----------------------------------------------------------------------------------------------------|
| 11. When selecting the charity(ies) that you would like for your pledge to                                                                                                    | Searching by keyword(s)                                                                                                    |

charity(ies) that you would like for your pledge to benefit, remember, you have several options for looking up your charity...

**Click on "Search Mode"** to search among all SECC 2017 charities by:

- <u>Keywords</u> in the charity's name or 25-word description
- <u>Area of Texas that the</u> <u>charity serves</u> (statewide or one of the local SECC regions)
- <u>Charity name</u>
- <u>Charity code number</u>
- <u>Any federations that the</u> <u>charity may be a part of</u>

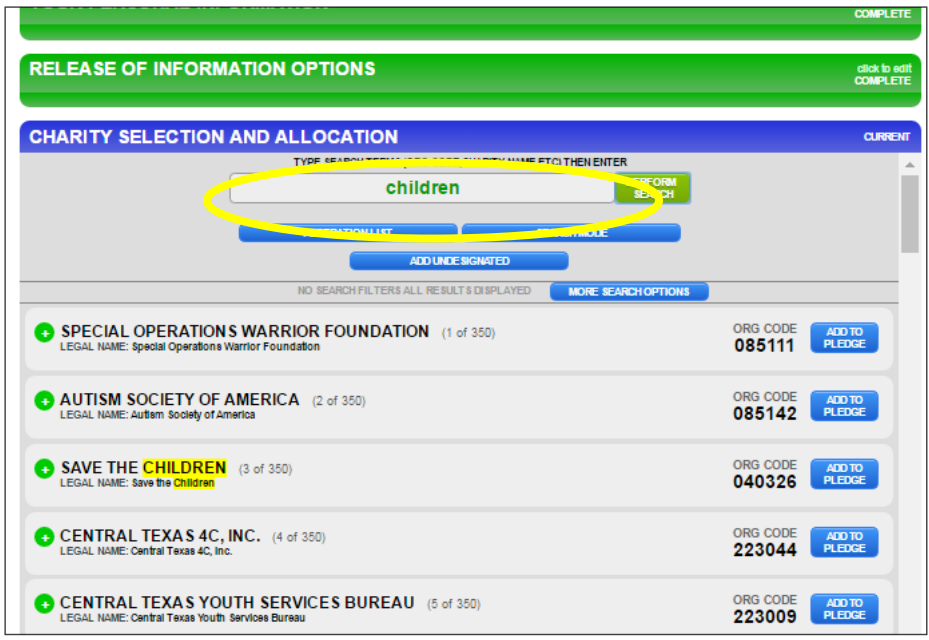

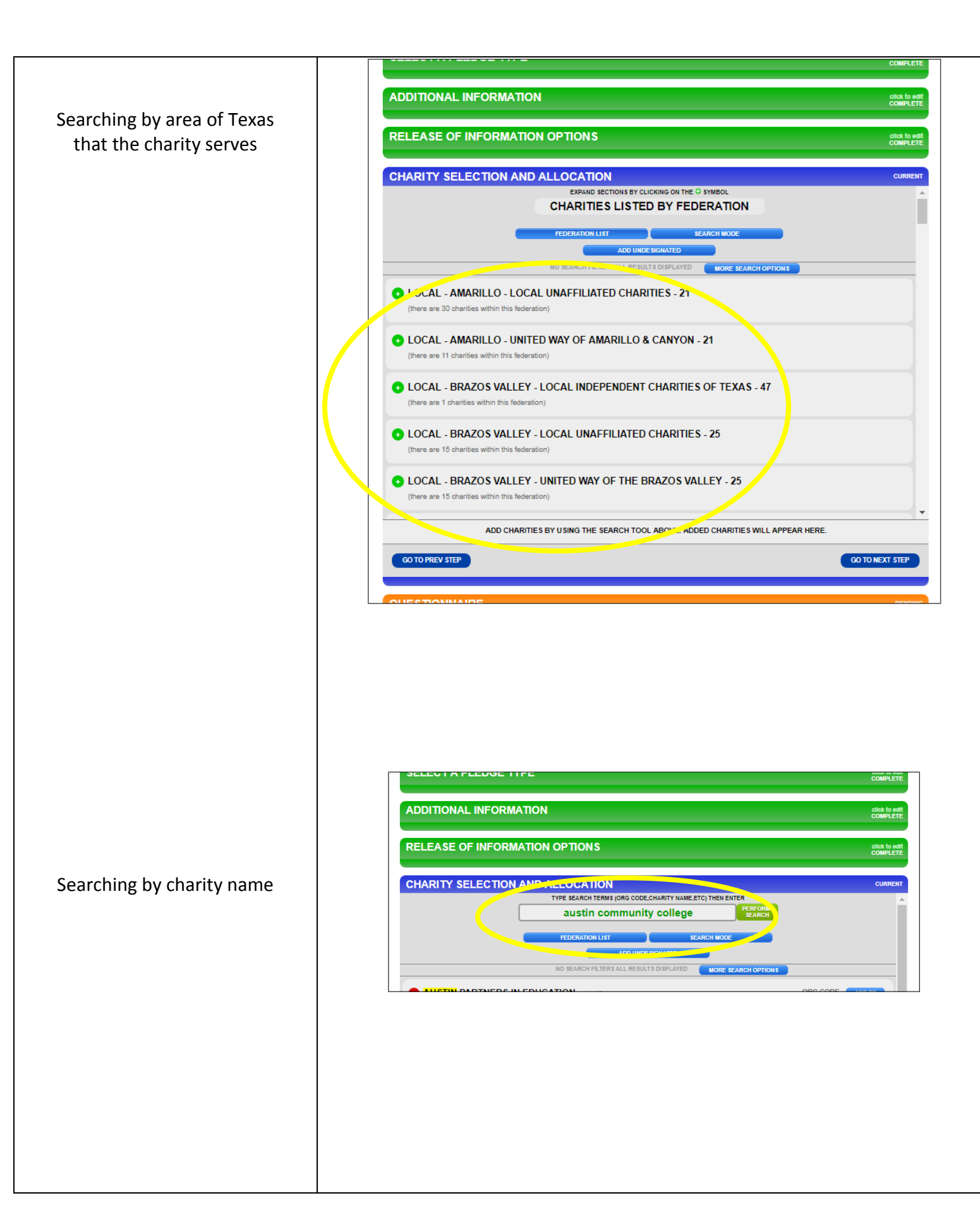

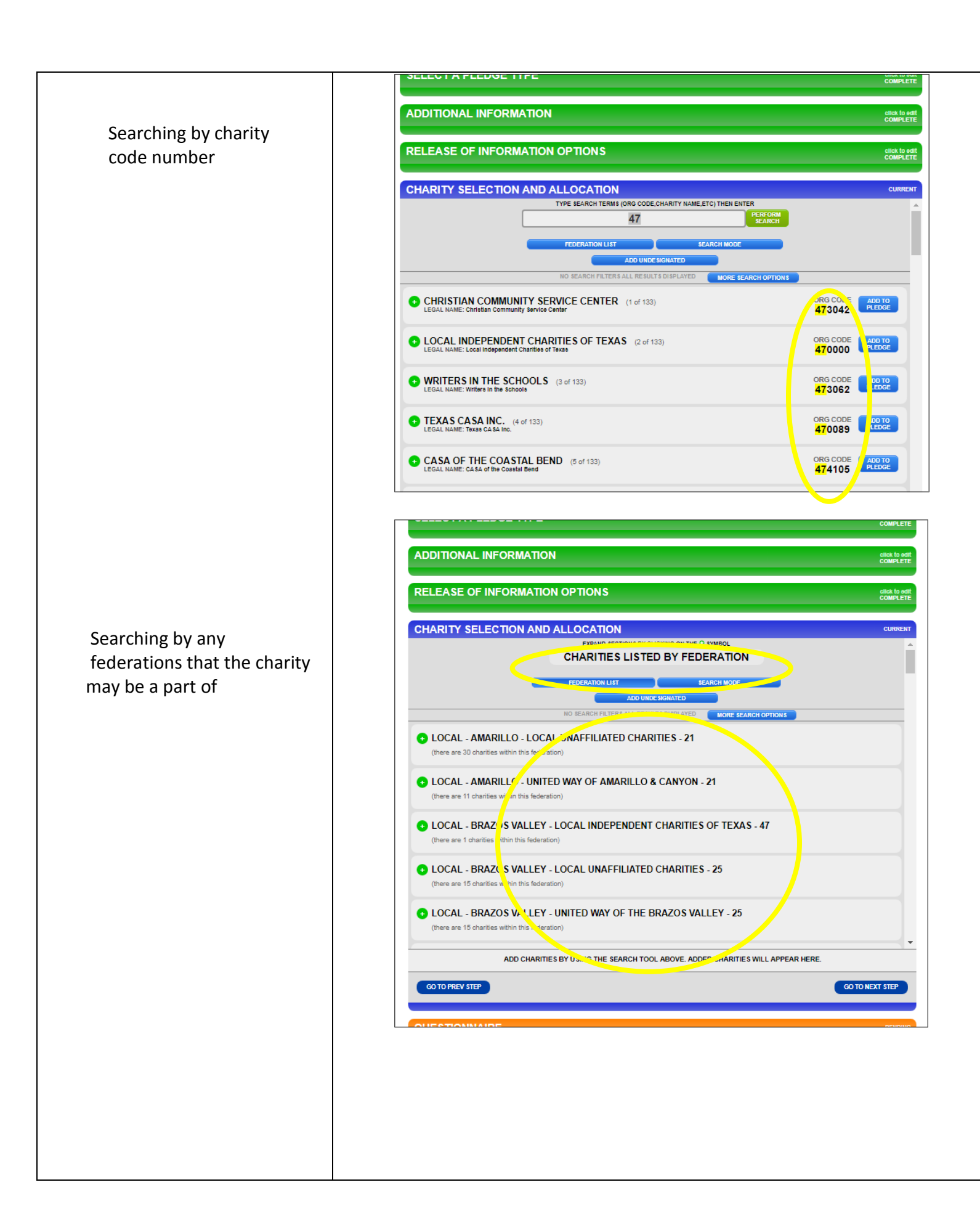

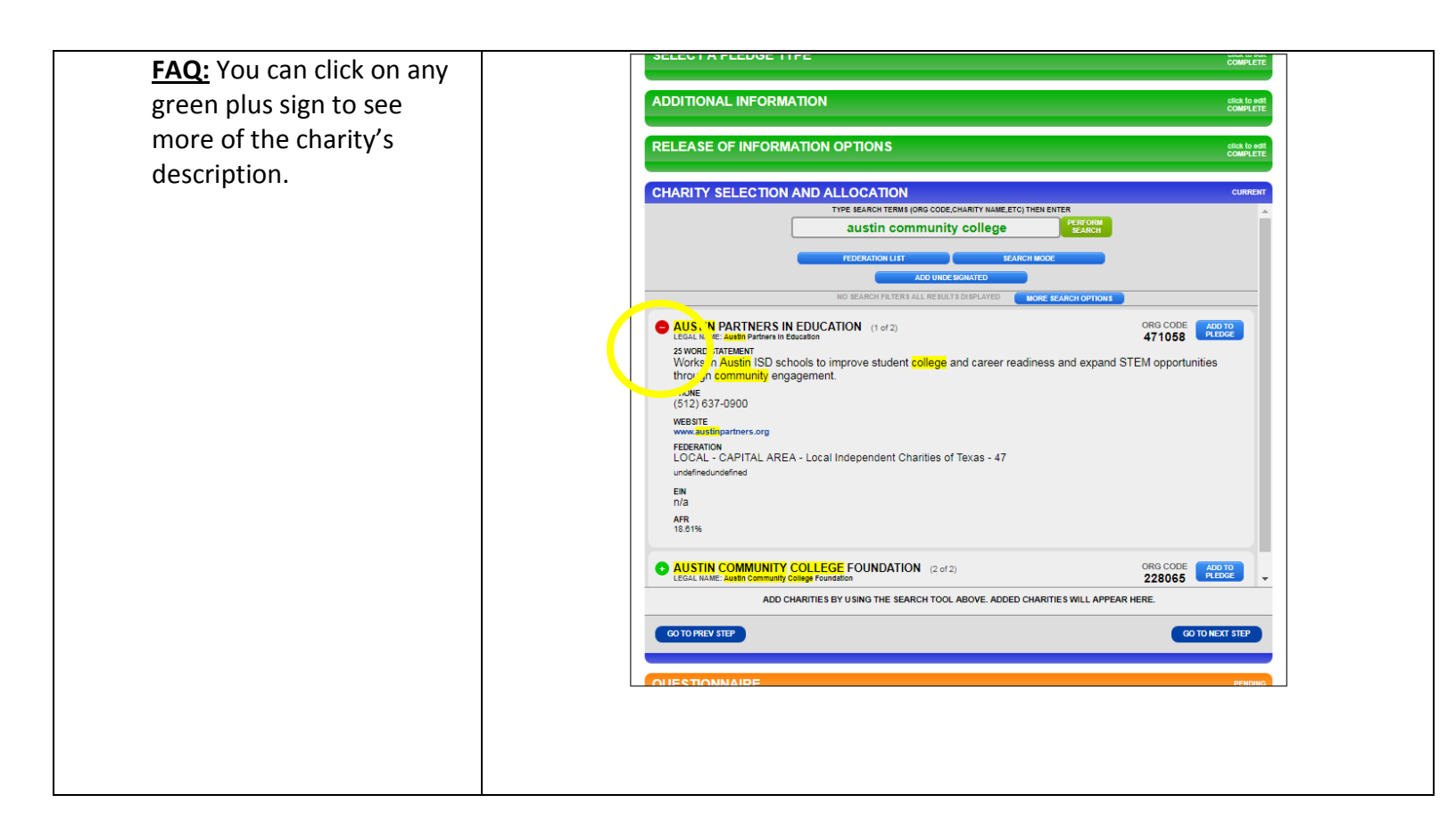

You can select the undesignated option for your gift to be divided among all the charities receiving pledges in your campaign region, per the percentage of what is eventually collected in pledge payments.

| RELEASE OF INFORMA       |                                                                  |                     |
|--------------------------|------------------------------------------------------------------|---------------------|
|                          |                                                                  |                     |
| HARITY SELECTION A       |                                                                  |                     |
|                          | TYPE SEARCH TERMS (ORG CODE, CHARITY NAME, ETC) THEN ENTER       |                     |
|                          | undesignated PERFORM                                             |                     |
|                          | FEDERATION LIST SEARCH MODE                                      |                     |
|                          | ADD UNDE SIGNATED                                                |                     |
|                          | NO SEARCH FILTERS ALL RESULTS DISPLAYED MORE SEARCH OPTIO        | NS                  |
| CONTER .                 |                                                                  |                     |
| AND ENGNALED (1 of 1)    |                                                                  | ORG CODE            |
| LEGAL NAME: Undesignated |                                                                  | ORG CODE<br>999999  |
| LEGAL NAME: Undesignated |                                                                  | ORG CODE<br>9999999 |
| LEGAL NAME: Undesignated |                                                                  | ORG CODE<br>9999999 |
| LEGAL NAME: Undesignated |                                                                  | ORG CODE<br>9999999 |
| LEGAL NAME: Underignated |                                                                  | 999999              |
| LEGAL NAME: Underignated |                                                                  | 999999              |
| LEGAL NAME: Underignated |                                                                  | 999999              |
| LEGLINAME: Underignated  |                                                                  | ORG COME<br>9999999 |
| LEGAL NAME: Undesignated | ARITIES BY USING THE SEARCH TOOL ABOVE. ADDED CHARITIES WILL APP | ORG COME<br>9999999 |

As you select your charity(ies), they will disappear from the charity listing and appear on the bottom portion of this section.

If you change your mind, you can remove a charity(ies) from the list.

**FAQ:** The same rules for paper forms apply online employees can select a <u>maximum of three charity</u> federations and <u>up to nine</u> <u>charities within each</u> federation (\*unless you work for an institution of higher education that has different allowances.)

| TARTT SEECTON AND ALLOCATION                                                                                |                                                                        |
|----------------------------------------------------------------------------------------------------|------------------------------------------------------------------------|
| YOU HAVE 3 CHARITIES ADDED TO YOUR PLEDGE FORM BI<br>CLICK HERE TO SCROLL DOWN TO YOUR ADDED CHARIT         | ELOW.<br>TIE \$                                                        |
| TYPE BEARCH TERMS (ORG CODE, CHARITY NAME, ETC) THEN ENTER                                                  |                                                                        |
| 47                                                                                                    | BEARCH                                                                 |
|                                                                                                    |                                                                        |
|                                                                                                    |                                                                        |
| ADU UNDERMATED                                                                                              |                                                                        |
| NO SEARCH FILTER'S ALL REBULT'S DISPLAYED MORE SEAR                                                         | CHOPTIONS                                                              |
| CHRISTIAN COMMUNITY SERVICE CENTER (1 of 133)<br>LEGAL HAME: Christian Community Bervice Center             | ADD TO<br>473042                                                       |
| WRITERS IN THE SCHOOLS (3 of 133)<br>LEBAL NAME: Writer in the somools                                      | ORG CODE ADD TO<br>473062                                              |
| EGAL NAME: TEXES CA BA INC. (4 of 133)                                                                      | ORG CODE ADD TO<br>470089 PLEDGE                                       |
| CASA OF THE COASTAL BEND (5 of 133)<br>LEGAL NAME: CA 8A of the Coastal Bend                                | ORG CODE ADD TO<br>474105 PLEDGE                                       |
| SUICIDE AND CRISIS CENTER OF NORTH TEXAS (6 of 133)<br>LEGAL NAME: Bulaide and Crisis Center of North Texas | ORG CODE ADD TO<br>473365                                              |
| CANDLELIGHT RANCH FOUNDATION (7 of 133)<br>LEGAL NAME: Candialight Ranch Foundation                         | ORG CODE ADD TO<br>471068                                              |
| ALLOCATE FUNDS TO EACH OF YOUR SELECTED CHA                                                                 | RITIES BELOW                                                           |
| ALLOCATE \$300 TO THE 3 CHARITIES YOU HAVE ADDE<br>EVERY CHARITY NEEDS AN ANNUAL ALLOCATION AMOU            | id<br>JNT.                                                             |
| AUST AUST A PARTNERS IN EDUCATION                                                                           | \$                                                                     |
| REX.000 AUSTIN COMMUNITY COLLEGE FOUNDATION                                                                 | \$                                                                     |
| COCAL INDEPENDENT CHARITIES OF TEXAS                                                                        | \$                                                                     |
|                                                                                                    | SUM OF ALL ALLOCATION 8:<br>TOTAL PLEDGE AMOUNT:<br>REMAINING BALANCE: |
| 00 TO PREV STEP                                                                                             | GO TO NEXT 81                                                          |
| UESTIONNAIRE                                                                                                | P                                                                      |
|                                                                                                    |                                                                        |

- 12. There are two ways to allocate your contribution to the charity(ies) that you selected:
  - 1) Distribute your gift evenly or
  - Designate specific amounts in each field.

# **FAQ**:

As you enter the amounts, there is a helpful **running total** at the bottom to show how much you have designated out of your total gift and how much remains.

The system will not allow you to proceed until the remaining balance is zero.

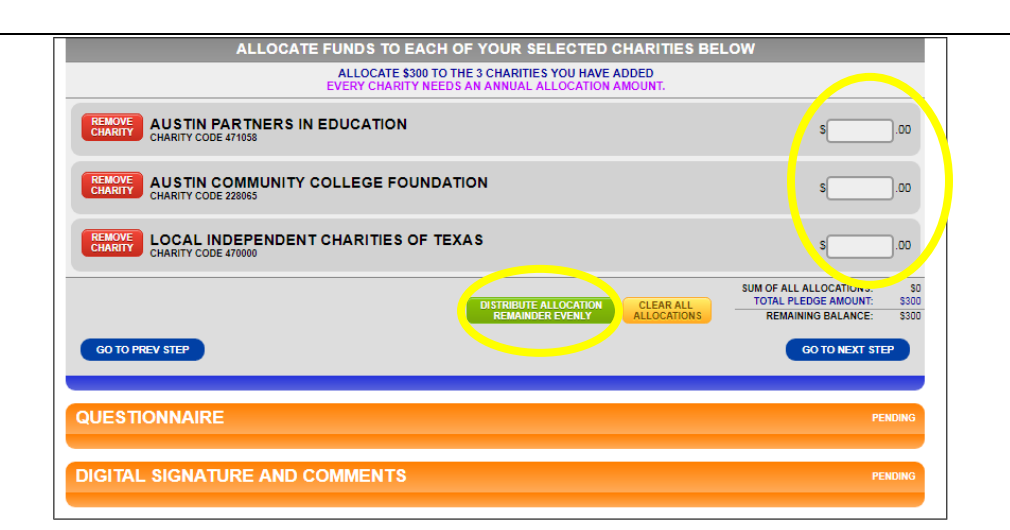

| ALL OCATE FUNDS TO FACH OF YOUR SELECTED CHARITIES BEL | OW                                                                                     |
|--------------------------------------------------------|----------------------------------------------------------------------------------------|
| ALLOCATE \$300 TO THE 3 CHARITIES YOU HAVE ADDED       | .011                                                                                   |
| EVERY CHARITY NEEDS AN ANNUAL ALLOCATION AMOUNT.       |                                                                                        |
| REMOVE<br>CHARITY CODE 471058                          | s00                                                                                    |
| REMOVE<br>CHARITY CODE 22805                           | s00                                                                                    |
| CHARITY CODE 470000                                    | s00                                                                                    |
| DISTRIBUTE ALLOCATION<br>REMANDER EVENLY ALLOCATIONS   | SUM OF ALL ALLOCATION 3: S0<br>TOTAL PLEDGE AMOL IT: \$300<br>REMAINING BALAN 7: \$300 |
| GO TO PREV STEP                                        | GO TO NEXT STEP                                                                        |
| QUESTIONNAIRE                                          | PENDING                                                                                |
| DIGITAL SIGNATURE AND COMMENTS                         | PENDING                                                                                |

13. After you have selected your charity(ies) and how much each will receive, there is an **optional questionnaire**.

> If you choose to participate, you will need to provide answers for each of the questions.

 CHARITY SELECTION AND ALLOCATION
 dids to edit code?

 QUESTIONNAIRE
 CURRENT

 @ YES, I'll answer a few questions to help make the campaign better.
 NO, not this time.

 !WISH TO REMAIN ANONYMOUS
 NO

 @ Yes
 NO

 Mo
 MY PLEDGING EXPERIENCE:

 First pledge ever
 First nolline pledge. I've used paper pledge cards before

 P Pledged online before but not with this system

14. Sign your digital signature, share your thoughts about anything SECC-related, and then click on Complete this Pledge.

| STONNAIRE<br>TAL SIGNATURE AND COMMENTS<br>MADE AND FOLD THE MOUSE BOOM TO SIGN WITHIN THE GRAY BOX BELOW<br>MADE AND FOLD THE MOUSE BUTTON WHILE IN THE GRAY BOX<br>SHOW ME HOW TO SIGN THIS PLEDGE USING MY MOUSE<br>USE Your Mouse of touch-Screen<br>Stylus a Grager to sign this pledge !<br>Stylus a Grager to sign this pledge !<br>COMMENTS INFORMATION<br>Manak you for saving costs by reducing paper!<br>DECOMMENTS INFORMATION<br>MADE AND INFORMATION INFORMATION INFORMATI |                                                                                                    |            |
|----------------------------------------------------------------------------------------------------|----------------------------------------------------------------------------------------------------|------------|
| <text></text>                                                                                                    | ESTIONNAIRE                                                                                                    | clic<br>CO |
| <text></text>                                                                                                    | ITAL SIGNATURE AND COMMENTS                                                                                                    | C          |
| Use your mouse or touch-screen,<br>Stylus a Groger to sign this plays!<br>                                                                                                    | CLICK AND HOLD THE MOUSE DOWN TO SIGN WITHIN THE GRAY BOX BELOW<br>MAKE SURE TO RELEASE THE MOUSE BUTTON WHILE IN THE GRAY BOX<br>CLEAR BIONATURE<br>SHOW ME HOW TO SIGN THIS PLEDGE USING MY MOUSE | ]          |
| COMMENTS (OPENCY) Thank you for saving costs by reducing paper! DISCLOSURES No goods or services were provided in whole or partial consideration for any contributions made to the organizations via this pledge ard.                                                                                                    | Use your nouse or touch-screen<br>Stylus or Finger to sign this pledge!                                                                                                    |            |
| DISCLOSURES<br>No goods or services were provided in whole or partial consideration for any contributions made to the organizations via this pledge<br>card.                                                                                                    | COMMENTS (OPTIONS)<br>Thank you for saving costs by reducing paper!                                                                                                    |            |
| No goods or services were provided in whole or partial consideration for any contributions made to the organizations via this pledge<br>card.                                                                                                    | DISCLOSURES                                                                                                    |            |
|                                                                                                    | No goods or services were provided in whole or partial consideration for any contributions made to the organizations via this pledge<br>card.                                                       |            |

15. When your pledge has been completed successfully, you will see a green smiley face window.

> Click on the X to close the window or click on **Click Here to Proceed** for options on printing out a copy of your pledge.

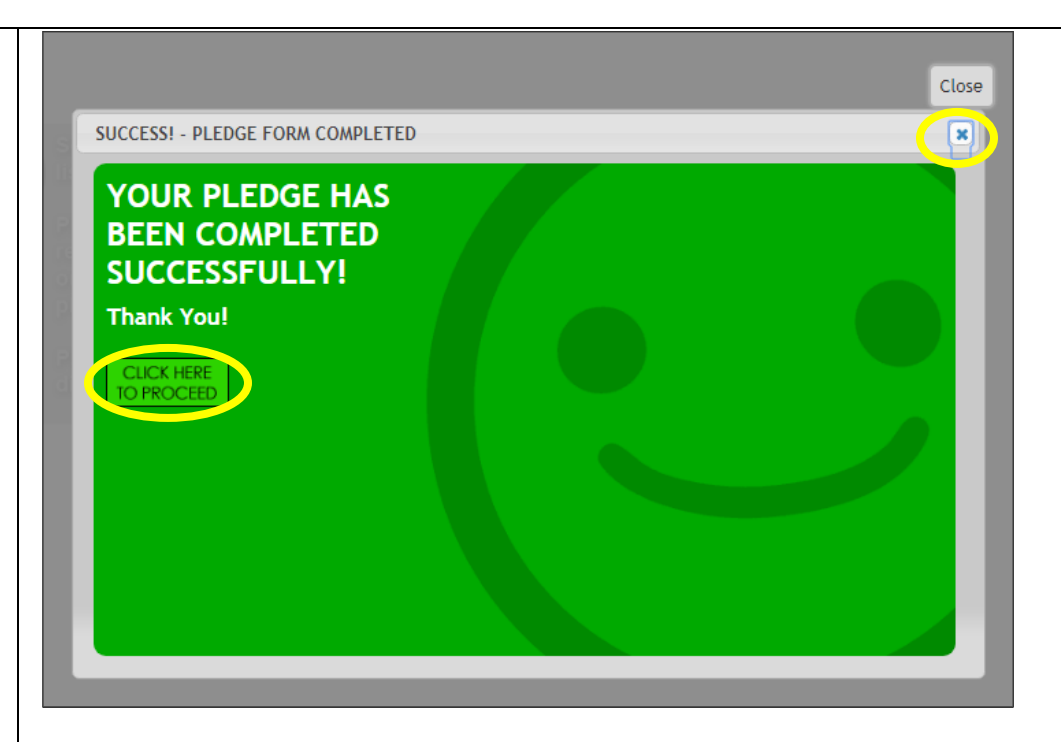

# 16. The final page shows your pledge history.

FAQ: Clicking on one of your pledges will take you to a page where you can print out or email a pledge summary for your records.

\*You can access your profile and pledge data year-round.

| MAIN MENU 🔻 | PLEDGING 🔻                                                                 | MY PLEDGES & PROFILE 🔻                                                                                                    |           |
|-------------|----------------------------------------------------------------------------|----------------------------------------------------------------------------------------------------|-----------|
|             |                                                                            |                                                                                                    | MY PLEDGE |
|             | EUGE NO. 120001<br>Sat Jul 22 2017<br>AMOUNT \$300.00<br>SOLL CONTRIBUTION | Select a pledge from the<br>list on the left.<br>Pledges are listed in<br>reverse chronological<br>order so the newest<br>pledges are at the top.<br>Pledge details will be<br>displayed in this area. |           |

| ✓ PLEDGING ✓ I                           | NY PLEDGES & PROFILE -                                                                                                    |                                                                                                    |                  |  |
|------------------------------------------|----------------------------------------------------------------------------------------------------|----------------------------------------------------------------------------------------------------|------------------|--|
|                                          |                                                                                                    |                                                                                                    |                  |  |
| 5005 NO 400004                           |                                                                                                    |                                                                                                    |                  |  |
| Sat Jul 22 2017                          | B EMAIL THIS PLEDGE TO                                                                                                    | MYSELF 🛞 PRINT 1                                                                                                    | HIS PLEDGE       |  |
| AMOUNT: \$300.00<br>PAYROLL CONTRIBUTION | PLEDGE NUMBER: 120061                                                                                                    | PLEDGE DATE                                                                                                    | : JUL 22, 2017   |  |
|                                          | LA ST NAME, FIR ST NAME                                                                                                    | EMPLOYER / LOCATION                                                                                                    | 8 8N/Employee ID |  |
|                                          | Doe, Jane                                                                                                    | 304 - Comptroller of Public Accounts<br>Comptroller of Public Accounts<br>(Austin)                                              |                  |  |
|                                          | DONOR EMAIL                                                                                                    |                                                                                                    |                  |  |
|                                          | WORK ADDRESS                                                                                                    | I & ZIP CODE                                                                                                    | WORK PHONE NO.   |  |
|                                          | 111 E. 17th Street Austin 78774                                                                                                    |                                                                                                    | 512-123-4587     |  |
|                                          | ALLOTMENT BOURCE AMOUNT                                                                                                    | T INTERVAL                                                                                                    | TOTAL GIFT       |  |
|                                          | most state & some Higher Ed employees \$25.00                                                                                                    | 0 x12 pay periods                                                                                                    | \$300.00         |  |
|                                          | ORGANIZATION ID                                                                                                    |                                                                                                    | AMOUNT           |  |
|                                          | (4/1058) Austin Partners in Education (EIN:n/a)                                                                                                    | 29918-1                                                                                                    | \$100.00         |  |
|                                          | (228066) Austin Community College Foundation (                                                                                                    | (EIN:n/a)                                                                                                    | \$100.00         |  |
|                                          | (470000) Eocal independent Chantles of Texas (E                                                                                                    | TOTAL PLEDGE:                                                                                                    | \$100.00         |  |
|                                          | RELEASE OF INFORMATION PAY                                                                                                    | ROLL DEDUCTION AUTHORIZATION                                                                                                    |                  |  |
|                                          | I would like to receive acknowledgement for my gift.                                                                                                    | vould like to receive acknowledgement for my<br>ft. I authorize my employer to withhold from my salary the amount as indicated. |                  |  |
|                                          | 123 Pecan St.<br>#122                                                                                                    | 0 0                                                                                                    |                  |  |
|                                          | Austin TX 78702                                                                                                    | Stane Jre                                                                                                    |                  |  |
|                                          | jldoe@gmail.com                                                                                                    | GNATURE                                                                                                    | JUL 22, 2017     |  |
|                                          | Release my donation amount to all the charities<br>designated in my pledge.                                                                                                    |                                                                                                    |                  |  |
|                                          | DISCLOBURES                                                                                                    |                                                                                                    |                  |  |
|                                          | No goods or services were provided in whole or partial consideration for any contributions made to the organizations vi<br>pledge card. Please retain a copy of this receipt for tax purposes; for payroll deduction, you may additionally need to su<br>year - end pay statement.                   |                                                                                                    |                  |  |
|                                          |                                                                                                    |                                                                                                    |                  |  |
|                                          | PAYROLL STATUS                                                                                                    |                                                                                                    |                  |  |
|                                          |                                                                                                    | Pending                                                                                                    |                  |  |
|                                          | PLEDGE STATUS DEFINITIONS                                                                                                    |                                                                                                    |                  |  |
|                                          | Pending: For Payroll/Cash/Check Pledges - Payroll Coordinator/Administrator has not seen this pledge.                                                                                                    |                                                                                                    |                  |  |
|                                          | Viewed: For Payroll/Cash/Check Pledges - Payroll Coordinator/Administrator has viewed this pledge but thus far has<br>not done anything with your pledge.                                                                                                    |                                                                                                    |                  |  |
|                                          | Processed: For Payroll Pledges - Payroll Coordinator/Administrator has sent this pledge to HR for payroll deduction<br>processing. This does not mean your pledge has been processed by payroll, only that the payroll coordina<br>has sent your pledge to HR to begin the payroll deduction proces. |                                                                                                    |                  |  |
|                                          | For Credit Cards and eChecks - This p                                                                                                    |                                                                                                    |                  |  |
|                                          | For Checks/Cash - This pledge has been received, please make sure the checks/cash have been turned<br>with your pledge                                                                                                    |                                                                                                    |                  |  |

17. The following confirmation screen will appear. Log out by clicking on the **Click to Logout** button.

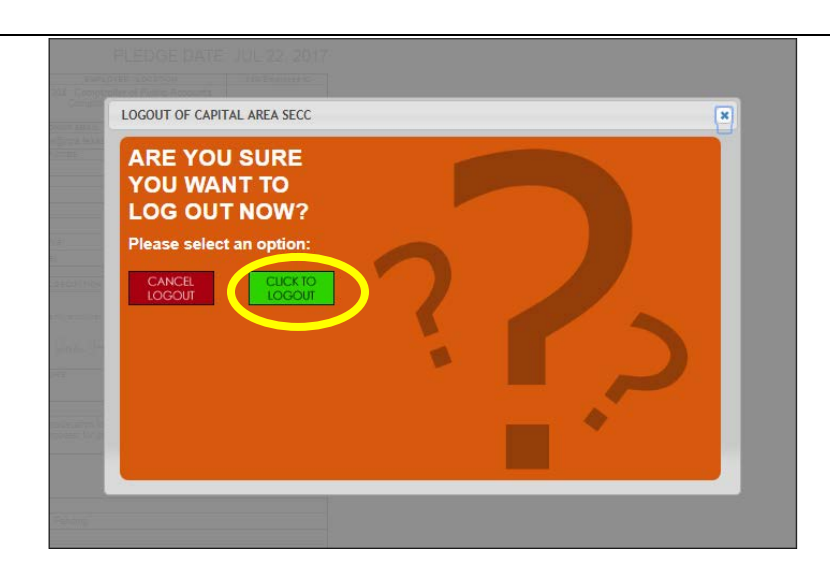

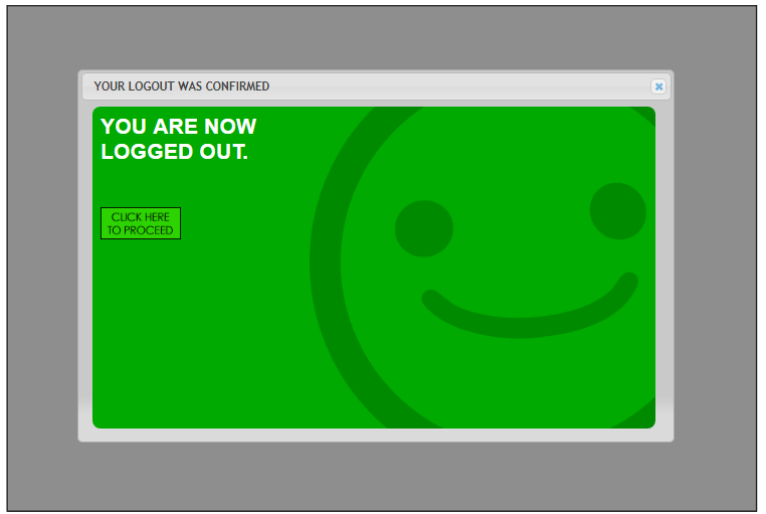

You will then see a **Logout** was **Successful** screen

18. You will receive a thank you message emailed to the address that you provided, thanking you for contributing, along with a summary of your gift.

> You will also receive an email that you can forward to a co-worker, encouraging them to consider contributing.

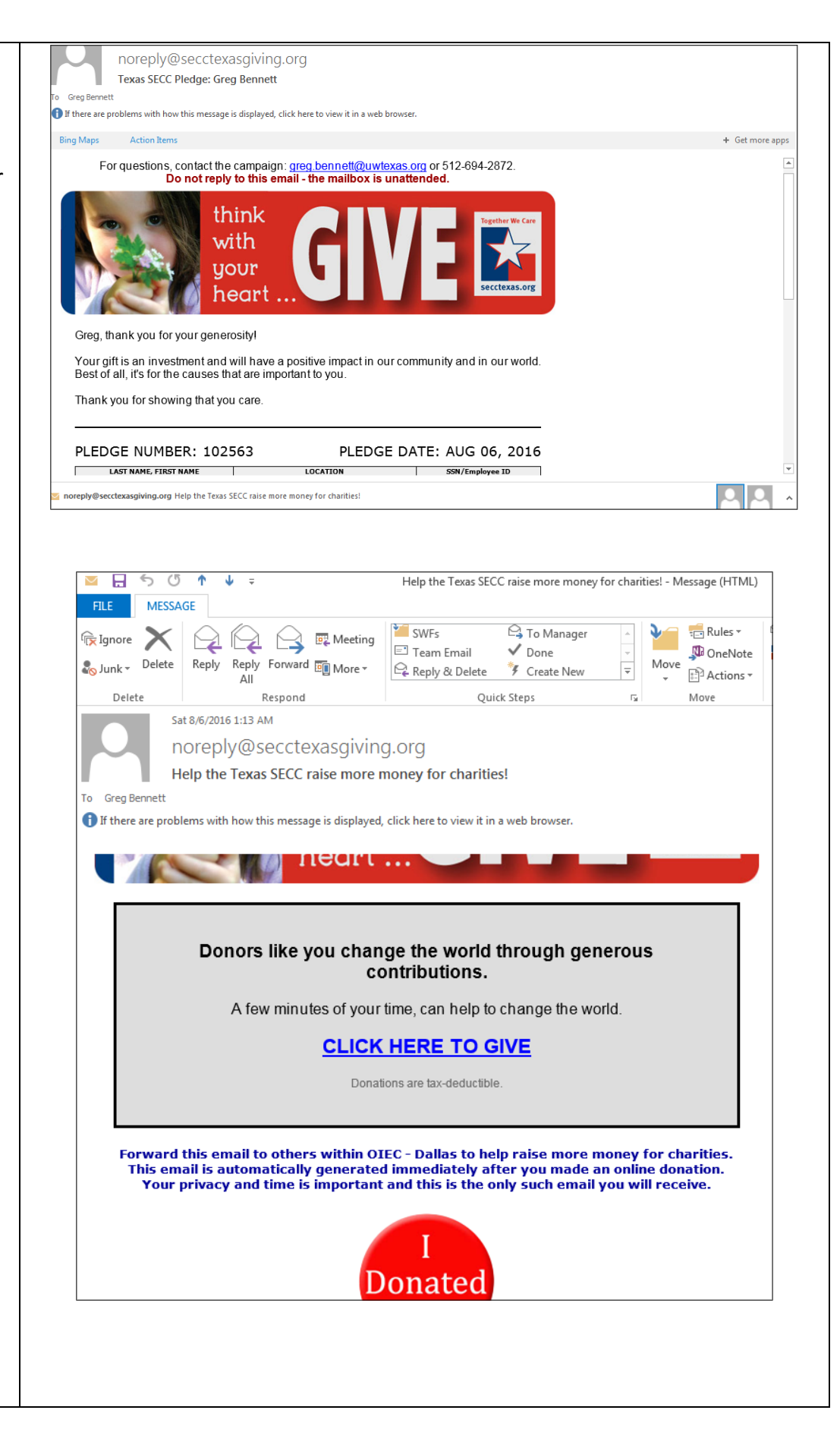

That's it! You are done!

It takes all of us giving what we can to make a difference in our state.

Thank you for your contribution!

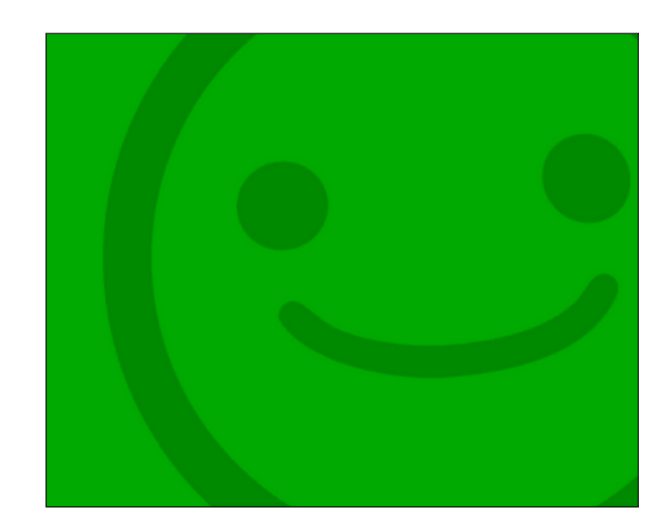